# **OPERATION SYSTEM C3**

Ву

Rizza S. Lazaro

Submitted to:

Prof. Maria Christina Baloloy

**Prof. Rico Santos** 

## 1. Server installations

Follow this procedure to install Windows Server 2008:

1. Open virtual box machine and click the "New" and upload the ISO "Server 2008" that you download earlier.

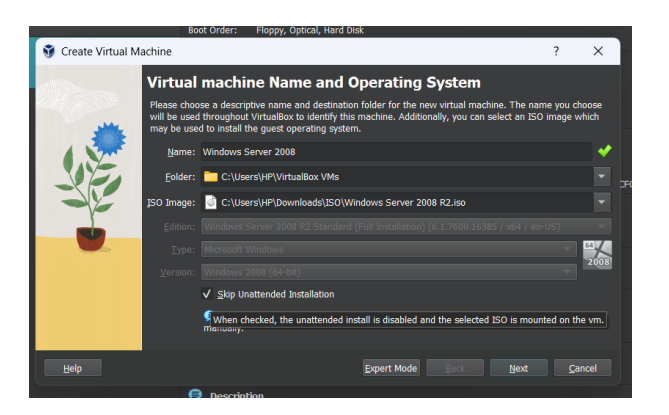

2. Click next until it says finish and wait it to download

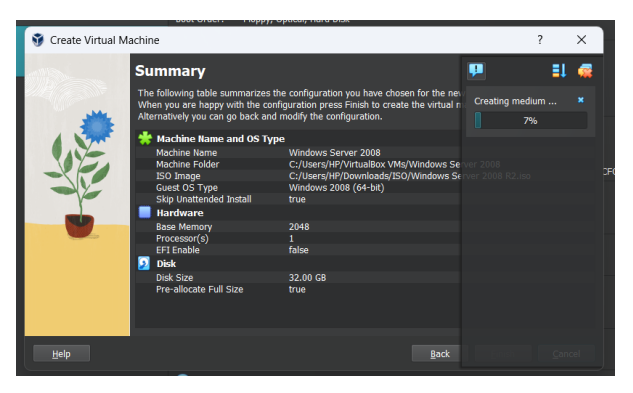

 Insert the installation media, and once the Install Windows screen appears, select language preferences and click "Next."

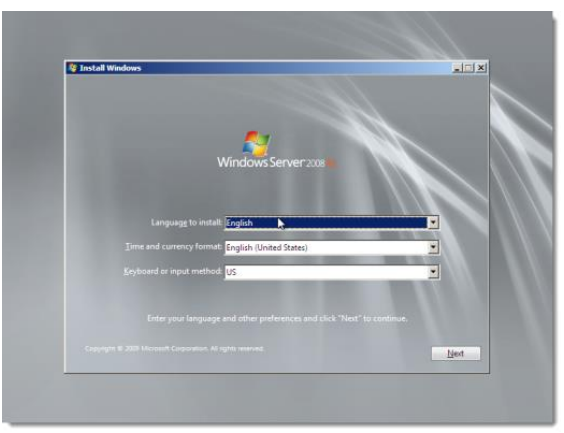

4. Click "Install now" and choose "Windows Server 2008 R2 Enterprise (Full Installation)" before clicking "Next."

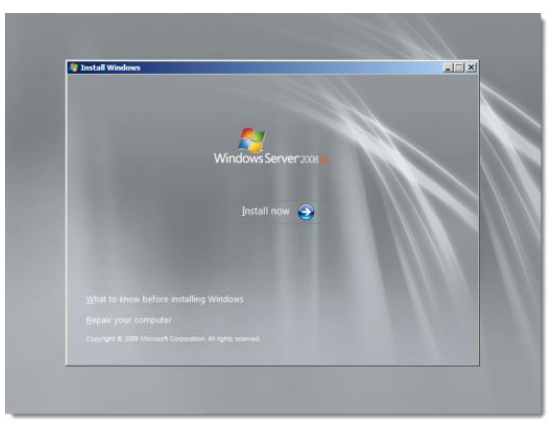

5. Click **Install now**. The setup begins.

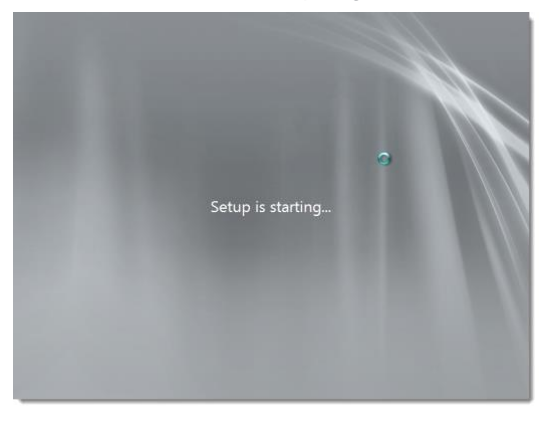

The installer prompts to select an operation system.

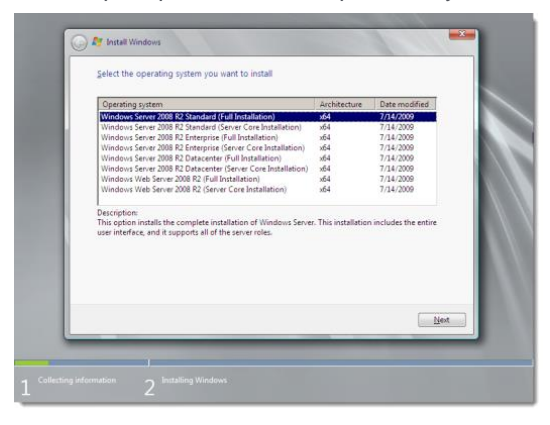

6. Select Windows Server 2008 R2 Enterprise (Full Installation) and click Next.

| Operating system                                             | Architecture | Date modified |
|--------------------------------------------------------------|--------------|---------------|
| Windows Server 2008 R2 Standard (Full Installation)          | x64          | 7/14/2009     |
| Windows Server 2008 R2 Standard (Server Core Installation)   | x64          | 7/14/2009     |
| Windows Server 2008 R2 Enterprise Four Installation          | x64          | 7/14/2009     |
| Windows Server 2008 R2 Datacenter (Full Installation)        | x64          | 7/14/2009     |
| Windows Server 2008 R2 Datacenter (Server Core Installation) | x64          | 7/14/2009     |
| Windows Web Server 2008 R2 (Full Installation)               | x64          | 7/14/2009     |
| Windows Web Server 2008 R2 (Server Core Installation)        | x04          | 7/14/2009     |
| user interface, and it supports all of the server roles.     |              |               |

The installer prompts to read the license terms.

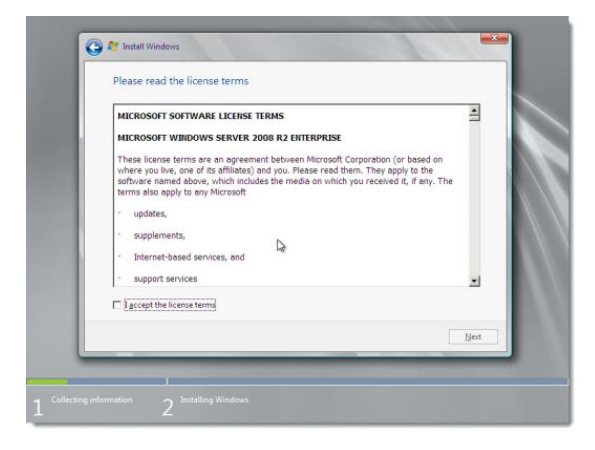

7. Read the license terms. If you agree to the license terms, select I accept the license terms and click Next.

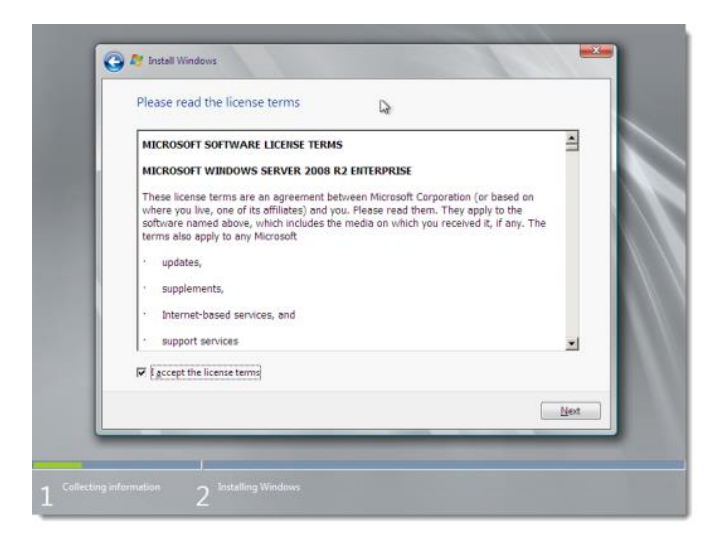

6. The installer asks you which type of installation. For a new installation, click **Custom (advanced)**.

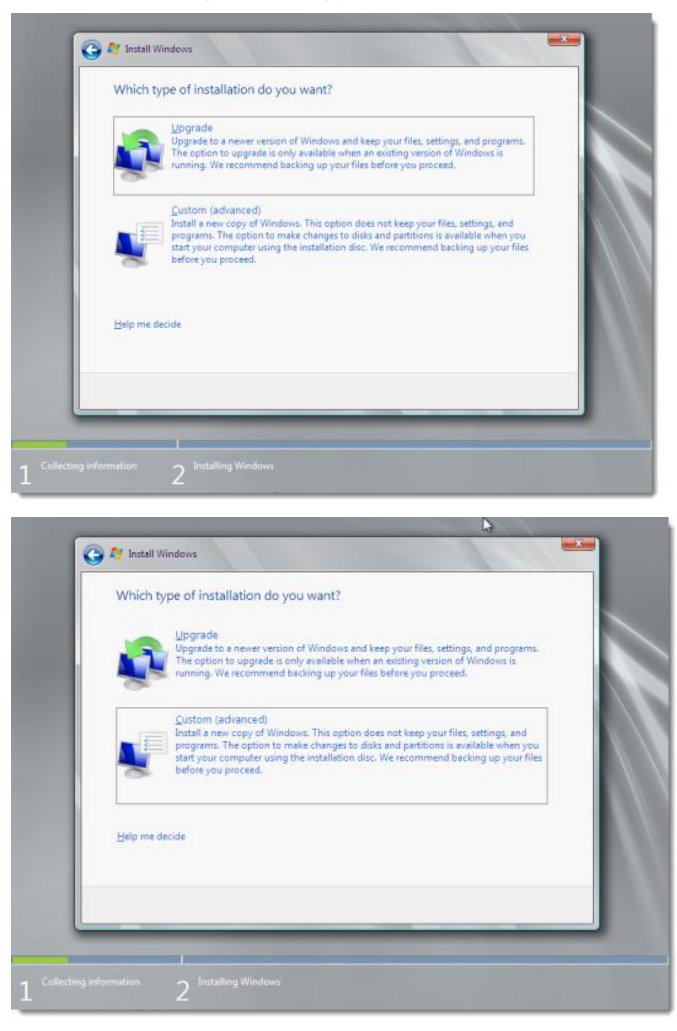

7. The installer asks for disk location information. Make your selection and click Next.

| Name Disk 0 Unallocated Space | Total Size<br>40.0 GB | 40.0 GB                  |
|-------------------------------|-----------------------|--------------------------|
| ≠p Befresh<br>⊕ Lead Driver   | E                     | trive options (gdvanced) |
|                               |                       | _                        |

#### 8. The installation begins.

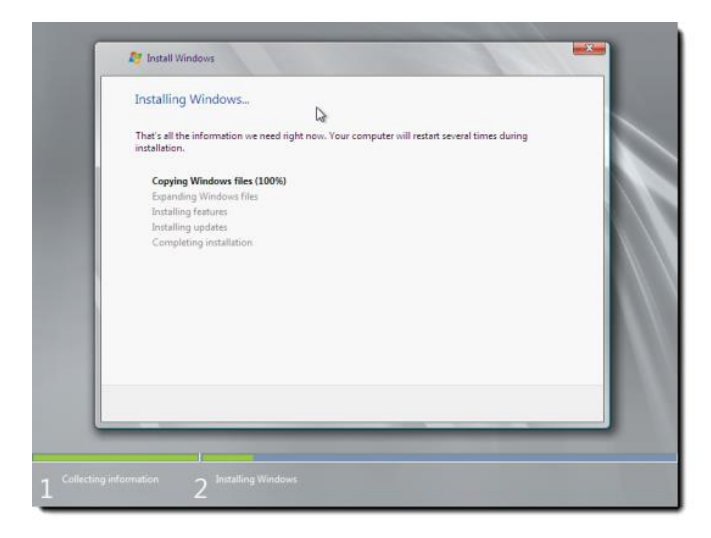

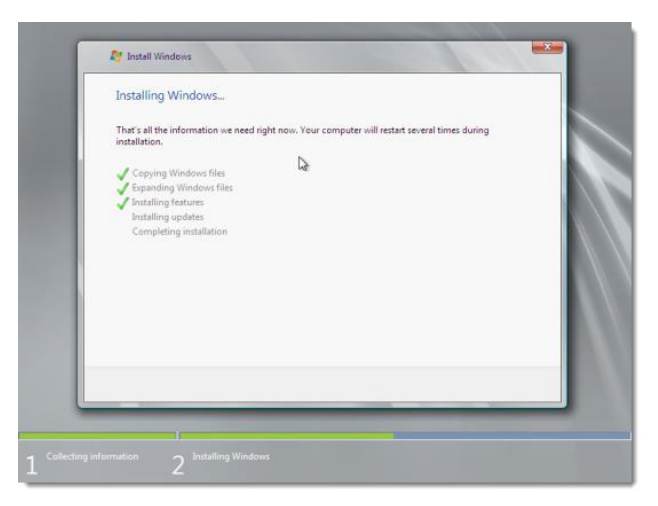

|  | © Microsoft C | Corporation |  |
|--|---------------|-------------|--|
|  |               |             |  |
|  |               |             |  |

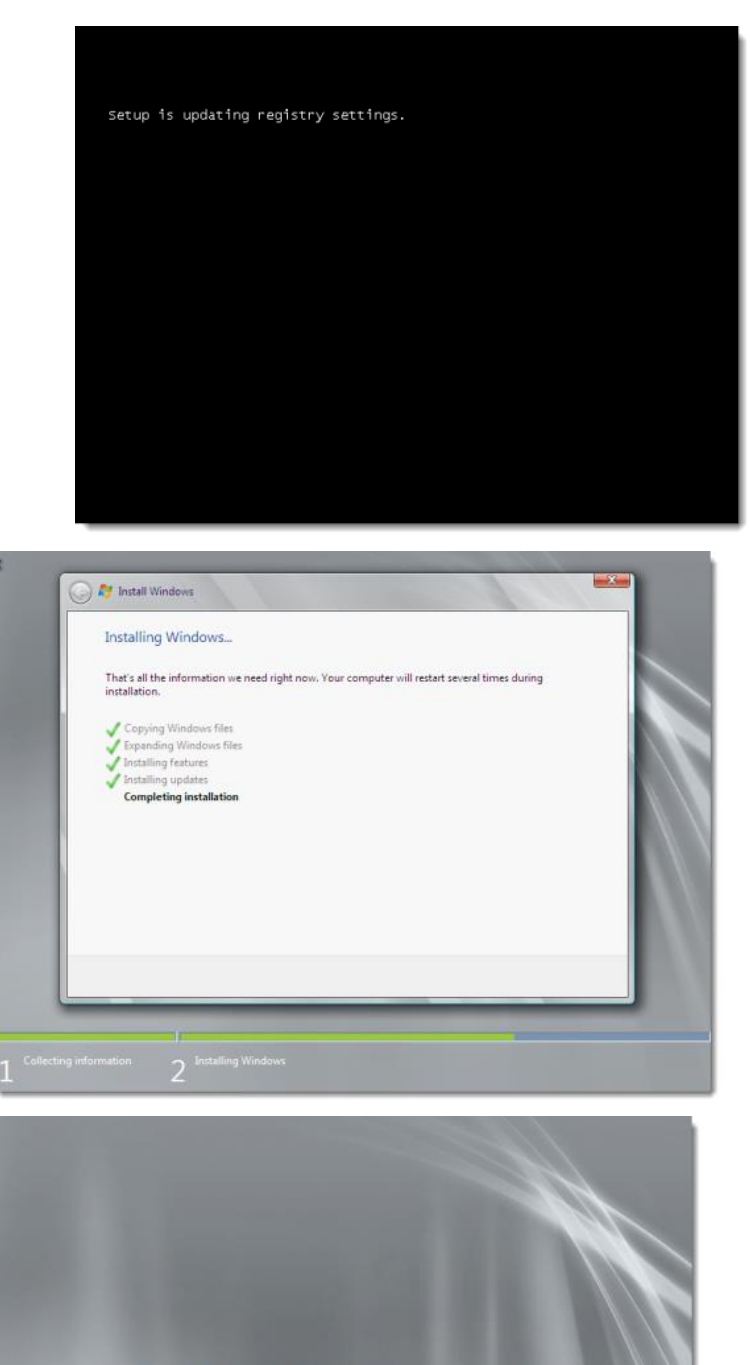

Setup will continue after restarting your computer

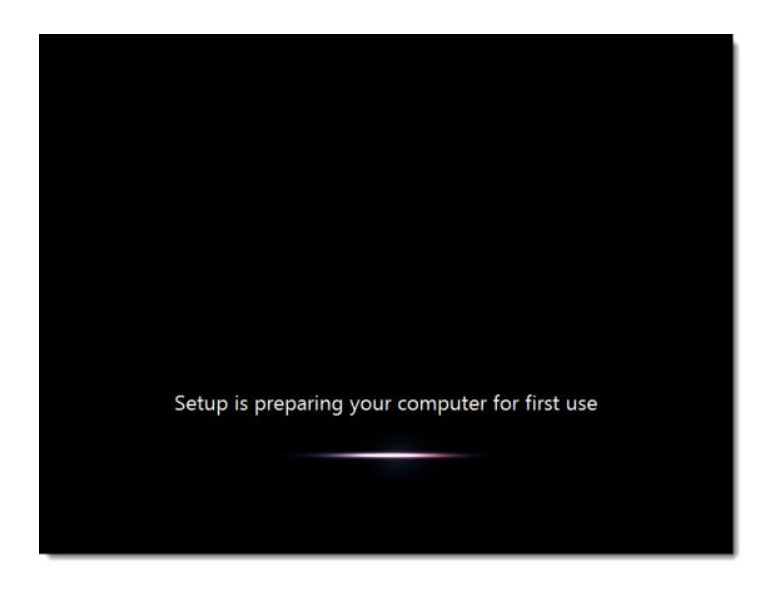

9. The installer prompts to change the password. Click **OK**.

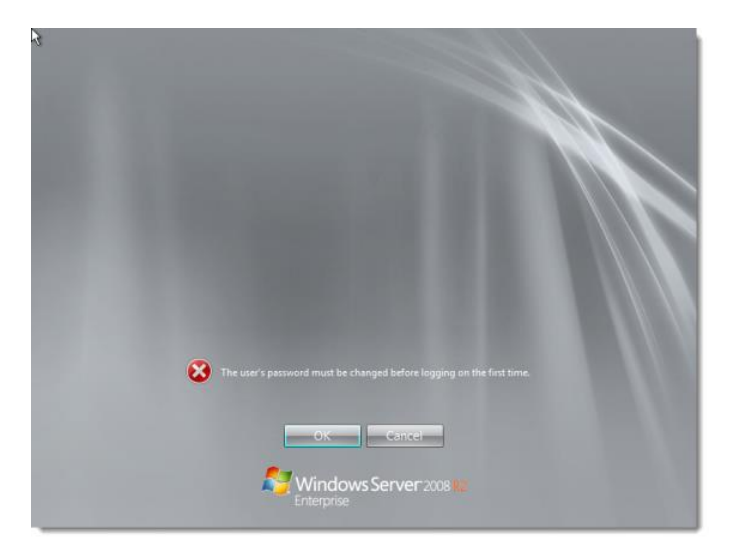

10. Enter a new password, re-enter the password to confirm it, and click the right-arrow.

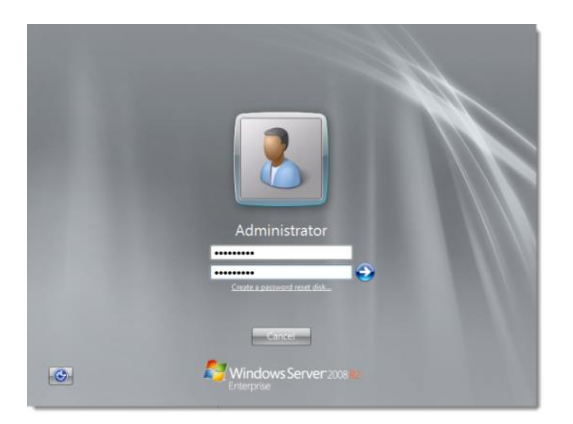

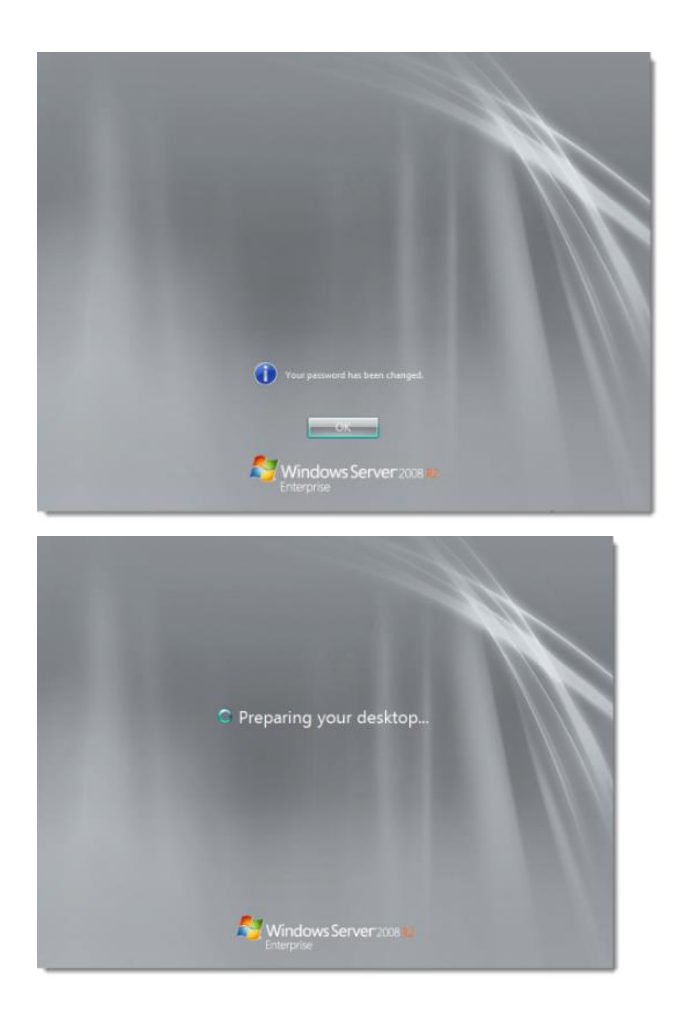

11. After you click **OK** on the confirmation screen, the operating system prepares your desktop.

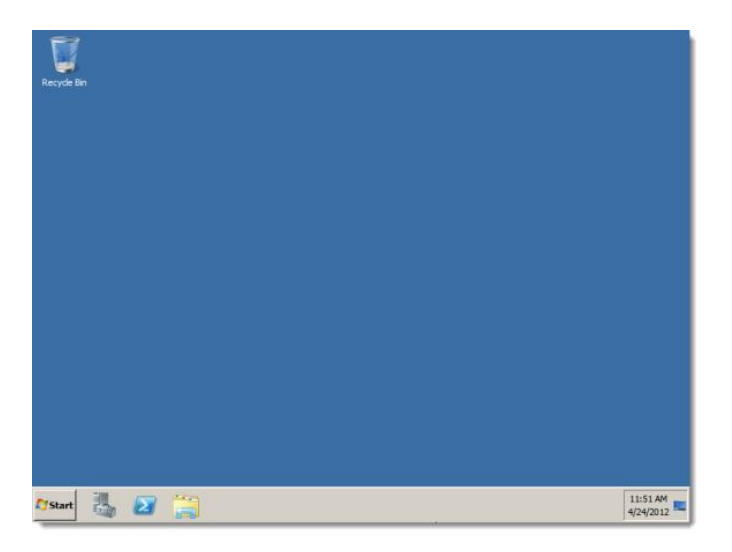

| 0 | Provide Computer Infor                    | mation                                     | Specifying computer information                                                                               |
|---|-------------------------------------------|--------------------------------------------|----------------------------------------------------------------------------------------------------|
|   | R Activate Windows                        | Product ID:                                | Not activated                                                                                                 |
|   | Set time zone                             | Time Zone:                                 | (UTC-08:00) Pacific Time (US & Canada)                                                                        |
|   | Configure networking                      | Local Area Connection:                     | IPv4 address assigned by DHCP, IPv6 enabled                                                                   |
|   | Provide computer name and<br>domain       | Full Computer Name:<br>Workgroup:          | WINJR9CD712UGV<br>WORKGROUP                                                                                   |
| 0 | Update This Server                        |                                            | Updating your Windows server                                                                                  |
|   | Enable automatic updating and<br>feedback | Updates:<br>Feedback:                      | Not configured<br>Windows Error Reporting off<br>Not participating in Customer Experience Improvement Program |
|   | Pownload and install updates              | Checked for Updates:<br>Installed Updates: | Never<br>Never                                                                                                |
| 0 | Customize This Server                     |                                            | Customizing your server                                                                                       |
|   | R                                         |                                            | 4                                                                                                    |

12. The Initial Configuration Tasks window appears by default. Windows Server is now installed. Windows Server prompts for activation information. Enter the Product Key and click Next.

| Initial Configurat | ion Tasks                                                                                                    | _8×           |
|--------------------|----------------------------------------------------------------------------------------------------|---------------|
| Per O              | Vindows Activation                                                                                                    | rver:2008 R2  |
| 01                 | Type your product key The Windows Server 2008 R2 Enterprise product key can be found on the installation disc holder inside the Windows package. Activation will register the product key to this computer. |               |
| I                  | The product key looks like this: PRODUCT KEY: XXXXX XXXXX XXXXX XXXXX XXXXXX                                                                                                    |               |
| 0                  | Where do I find my Windows product key?                                                                                                    | .             |
|                    | Product Key:                                                                                                    | m _           |
| 0                  | What is activation?<br>Read the privacy statement online                                                                                                    |               |
| Γ                  | Next Cancel                                                                                                    |               |
| 🔊 Start            | 🛛 🎇 👔 🏹                                                                                                    | 12:06 PM      |
| Initial Configurat | Inn Jasks.<br>Windows Activation                                                                                                    | X             |
| Per G              | Windows Activation                                                                                                    | erver 2008 82 |

| -       | Windows Activation                 |   | ×             |
|---------|------------------------------------|---|---------------|
| Per     | Windows Activation                 |   | erver 2008 82 |
| 0       | Activating Windows                 | R |               |
|         | The product key is being verified. |   | -             |
|         | This might take a few minutes.     |   |               |
|         |                                    |   |               |
|         |                                    |   |               |
| 0       |                                    |   |               |
| 0       |                                    |   | -             |
|         |                                    |   | m             |
|         |                                    |   |               |
| a       |                                    |   |               |
| 0       |                                    |   |               |
| □ Do    |                                    |   | Cancel        |
| A Start | s 🛛 📇 👔 🏊                          |   | * [12:08 PM   |
| -       |                                    |   |               |

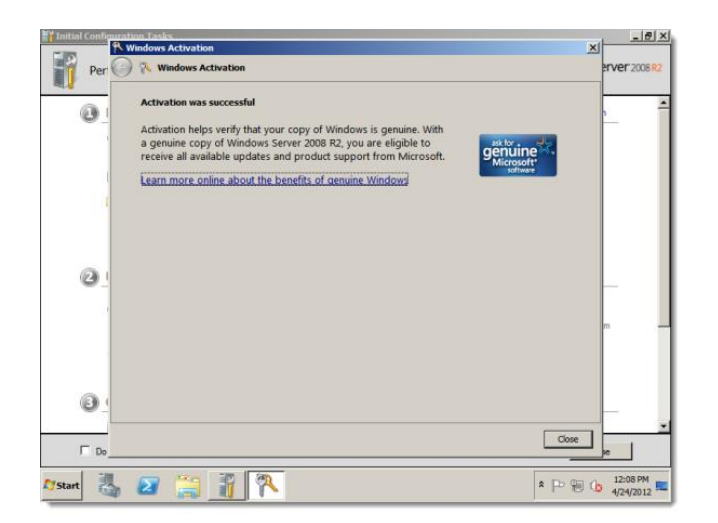

## 1.1 settings with proper setup requirements

1. Navigate to "Control Panel" > "Network and Sharing Center." > Click on "Change adapter settings." > Right-click on the network adapter and select "Properties."

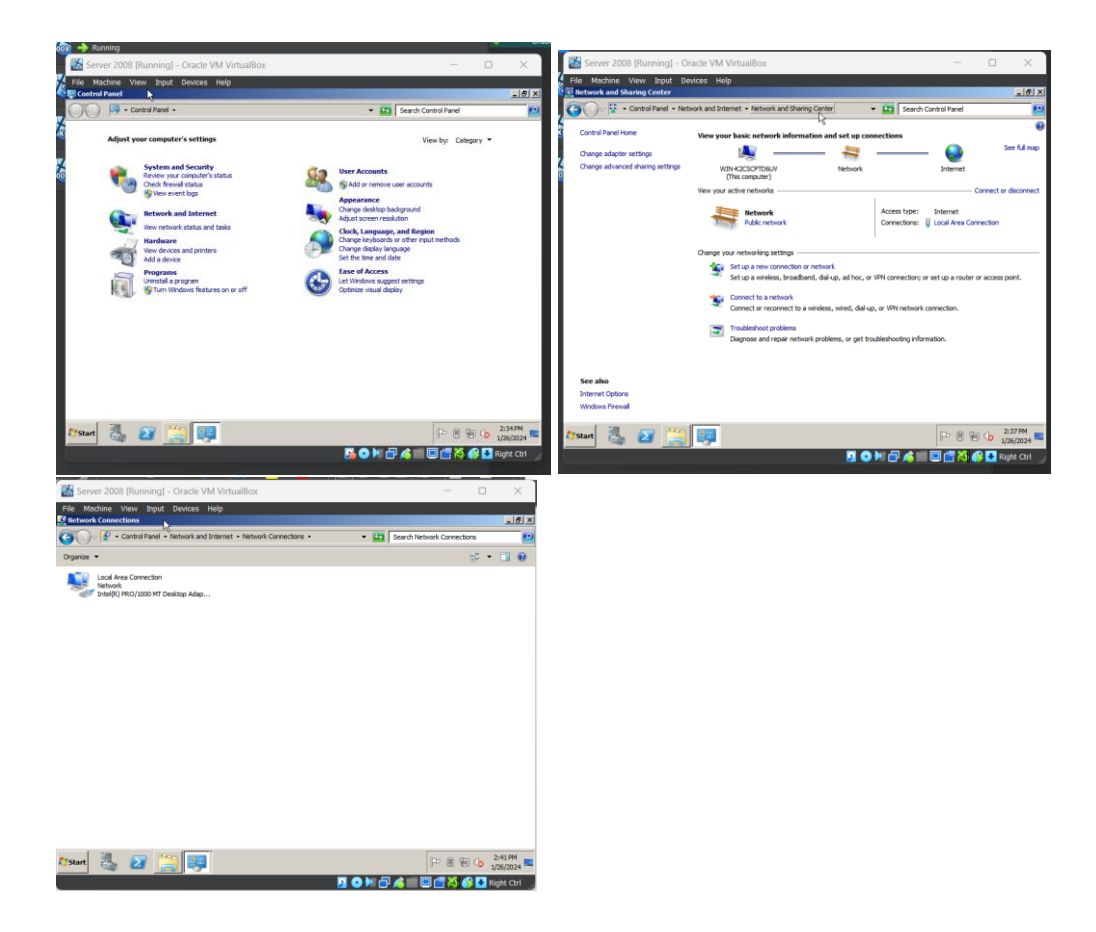

2. Choose "Internet Protocol Version 4 (TCP/IPv4)" and click "Properties."

| Server 2008 [Running] - Oracle VM VirtualBox                                                                                                    | - 🗆 X                                                                                                    | Server 2008 [Running] - Oracle VM VirtualBox — 🗆 🗙                                                                                                    |
|----------------------------------------------------------------------------------------------------|----------------------------------------------------------------------------------------------------|----------------------------------------------------------------------------------------------------|
| File Machine View Input Devices Help                                                                                                    | _ # ×                                                                                                    | II)<br>File Machine View Input Devices Help<br>Vietwork Connections                                                                                                    |
| 🔄 🕞 • Control Panel • Network and Internet • Network Connections •                                                                                                    | Search Network Connections                                                                                                    | 🚱 💬 🖗 • Control Panel • Network and Internet • Network Connections • 🔹 😰 Search Network Connections 😕                                                                                                    |
| Coprote • Daalde foi network den to Deprete foi connection iterane foi connection<br>inde foi contention<br>inter foi of the connection<br>inter foi of the connection<br>Connection<br>Connection | We want of the connection (in ) (i) (i) (ii) (iii) (ii | Option       Obtack the robust data         Image: Control of the control of the control o |
| 🕼 🛃 🔛 🧱 🐖                                                                                                    | P 🖲 🐨 👍 2:44 PM 📼                                                                                                    | Afstant 🍓 😰 🥞 💷                                                                                                    |
| 2                                                                                                    | 💿 🌬 🗗 🛵 💷 🖾 🚰 👯 🚱 🛂 Right Ctrl 🍃                                                                                                    | 🚺 💿 🕅 🖓 🕼 🖸 Right Carl                                                                                                    |

3. Select "Use the following IP address" and provide a static IP, subnet mask, and default gateway. > Enter preferred and alternate DNS server addresses.

| Contraction of the section of the Version of the Version of the Section of the Section of the Se | Server 2008 [Running] - Oracle VM VirtualBox — 🗆 🗙                                                                                                    |
|----------------------------------------------------------------------------------------------------|----------------------------------------------------------------------------------------------------|
| Server 2008       Field Machine Very Sput Devices Help         Field Machine Very Sput Devices Help       Image: Server 2008         Corport = Consider Har Instanced Strendt + Nethood Connections - The Server 1 Machine Very Sput Devices Help       Image: Server 2008         Corport = Consider Har Instanced Strendt + Nethood Connections - The Server 1 Machine Very Sput Devices Help       Image: Server 2008         Corport = Consider Har Instanced Strendt + Nethood Connections - The Server 1 Machine Very Sput Devices       Image: Server 1 Machine Very Sput Devices         Device Field Mark + Nethoda Strendt + Nethoda Devices       Image: Server 1 Machine Very Sput Devices       Image: Server 1 Machine Very Sput Devices         Machine Very Sput Devices Telestoper Connections       Image: Server 1 Machine Very Sput Devices       Image: Server 1 Machine Very Sput Devices         Image: Server 1 Machine Very Sput Devices       Image: Server 1 Machine Very Sput Devices       Image: Server 1 Machine Very Sput Devices         Image: Server 1 Machine Very Sput Devices       Image: Server 1 Machine Very Sput Devices       Image: Server 1 Machine Very Sput Devices         Image: Server 1 Machine Very Sput Devices       Image: Server 1 Machine Very Sput Devices       Image: Server 1 Machine Very Sput Devices         Image: Server 1 Machine Very Sput Devices       Image: Server 1 Machine Very Sput Devices       Image: Server 1 Machine Very Sput Devices         Image: Server 1 Machine Very Sput Devices       Image: Server 1 Machine Very Sput Devices                                                                                                    | Constant Produce Version Programmed Automatically from retroord advector to a point of the standard of the standard of th |
| OK Caroli                                                                                                    | Validate settings upon exitAdvanced                                                                                                    |
| 294m 2 2 2 2 2 2 2 2 2 2 2 2 2 2 2 2 2 2 2                                                                                                    |                                                                                                    |

4. Next, Right-click on "Computer" on the desktop or in the Start menu.

| 📓 Server 2008 [Running] - Oracle VM VirtualBox — 🗆 🗙 | Server 2008 [Running] - Oracle V | M VirtualBox           | – 🗆 X                              |
|------------------------------------------------------|----------------------------------|------------------------|------------------------------------|
| File Machine View Input Devices Help                 | File Machine View Input Devices  | Help                   |                                    |
| negde Bn                                             | Recycle Bin                      |                        |                                    |
|                                                      | Command Prompt                   |                        |                                    |
|                                                      | C Internet Explorer              | Administrator          |                                    |
|                                                      |                                  | Documents              |                                    |
|                                                      |                                  | Computer               |                                    |
|                                                      |                                  | Network                |                                    |
|                                                      |                                  | Control Panel          |                                    |
|                                                      |                                  | Devices and Printers   |                                    |
|                                                      |                                  | Administrative Tools + |                                    |
|                                                      |                                  | Help and Support       |                                    |
|                                                      |                                  | Run                    |                                    |
|                                                      | All Programs                     |                        |                                    |
|                                                      | Search programs and files        | Log off +              |                                    |
| 灯 Start 🍇 💋 🚞                                        | 🎝 Start 🝶 🗾 🚞                    |                        | P 🖗 寝 🕼 3:00 PM                    |
| 🔽 💿 🌬 🗗 🔏 🥵 🔽 Right Cirl 💡                           |                                  |                        | 💈 💿 🌬 🗗 🌶 📖 💷 🚰 🏹 🚱 🛂 Right Ctrl 🚽 |

5. Select "Properties."

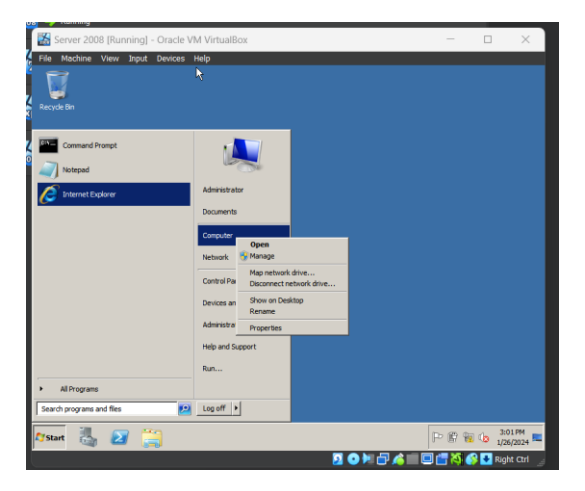

6. Under "Computer name, domain, and workgroup settings," click on "Change settings."

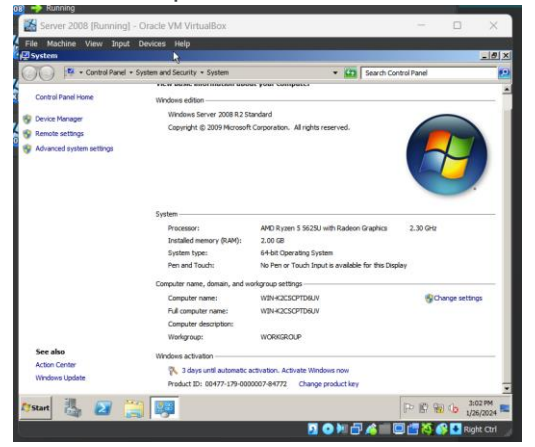

7. In the "System Properties" window, click the "Change" button.

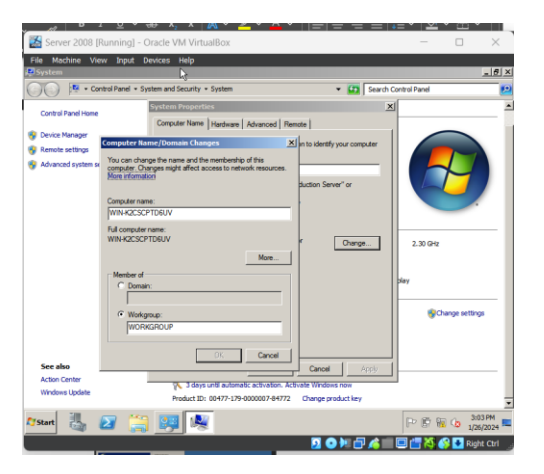

8. Enter a unique name for your server under "Computer name." > Click "OK" to apply the changes and restart your computer and you are all set!

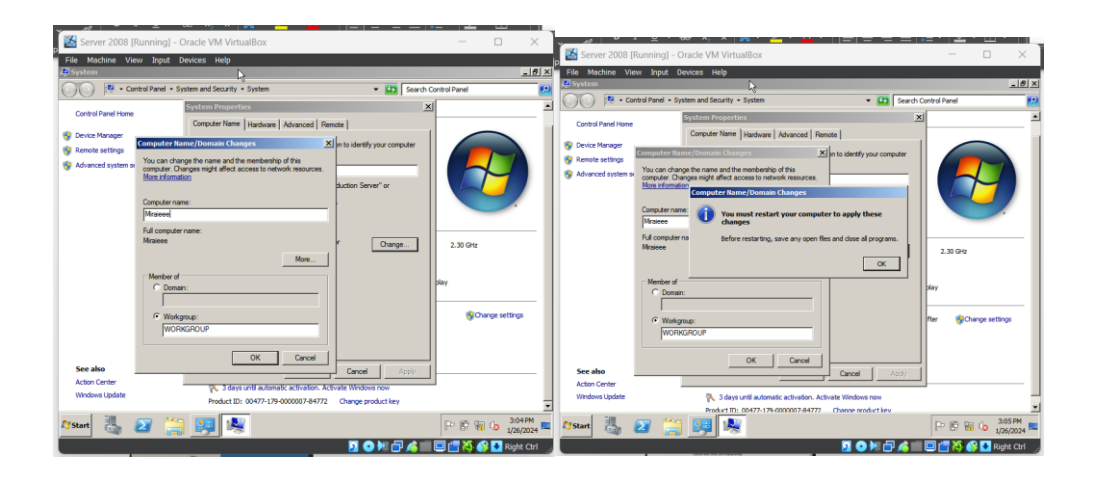

#### 2. active directory

1. Start the Server Manager console (type **servermanager.msc** in the search box and press Enter or click Start -> Administrative tools -> Server Manager). Select Roles from the left pane and then click Add roles:

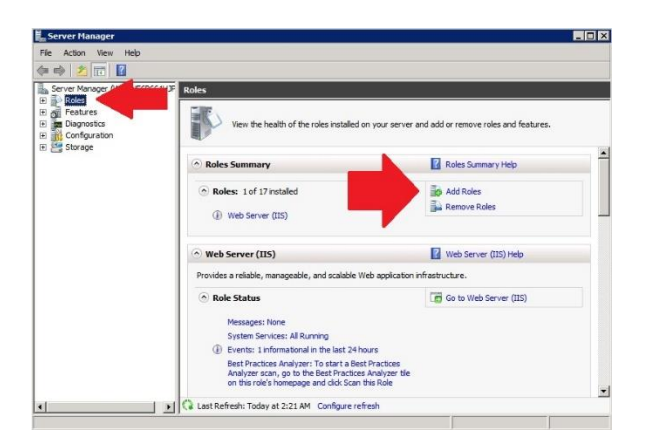

2. Select Active Directory

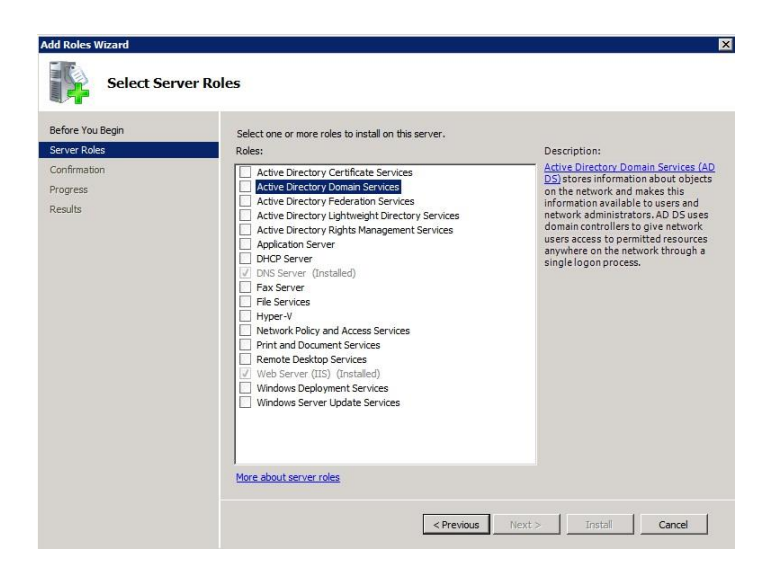

3. If you see the following prompt, click Add required features

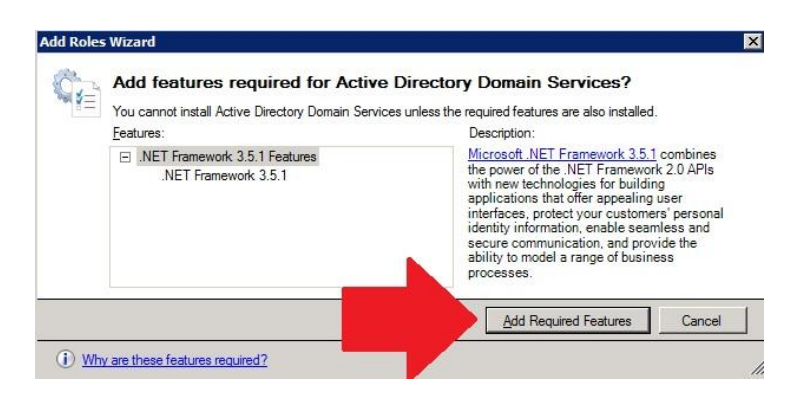

4. Click Next, Next again, and then the Install button

| Add Roles Wizard                                                     | ×                                                                                                    |
|----------------------------------------------------------------------|----------------------------------------------------------------------------------------------------|
| Confirm Installa                                                     | tion Selections                                                                                                    |
| Before You Begin<br>Server Roles<br>Active Directory Domain Services | To install the following roles, role services, or features, click Install. () 2 informational messages below                                                                                              |
| Confirmation                                                         | (i) This server might need to be restarted after the installation completes.                                                                                                    |
| Progress                                                             | Active Directory Domain Services                                                                                                    |
| Results                                                              | After you instal the AD DS role, use the Active Directory Domain Services Instalation Wizard     (dsprome.exe) to make the server a fully functional domain controller.     JHET Framework 3.5.1 Features |
|                                                                      | Print, e-mail, or save this information                                                                                                    |
|                                                                      |                                                                                                    |
|                                                                      | < <u>Previous</u> <u>Ijext&gt;</u> Instal Cancel                                                                                                    |

5. Wait for the installation to finish and click the Close button

| dd Roles Wizard                                                      | lts                                                                                                    |                                                                                                    |
|----------------------------------------------------------------------|----------------------------------------------------------------------------------------------------|----------------------------------------------------------------------------------------------------|
| Before You Begin<br>Server Roles<br>Active Directory Domain Services | The following roles, role services, or features we                                                                                                    | re installed successfully:                                                                                       |
| Confirmation                                                         | Active Directory Domain Services                                                                                                    | Installation succeeded                                                                                           |
| Progress<br>Results                                                  | The following role services were installed:<br>Active Directory Domain Controller<br>(i) Use the Active Directory Domain Services<br>fully functional domain controller.<br>Close this wizard and launch the Active Direct | Installation Wizard (dcpromo.exe) to make the server a<br>ory Domain Services Installation Wizard (dcpromo.exe). |
|                                                                      | .NET Framework 3.5.1 Features                                                                                                    | Installation succeeded                                                                                           |
|                                                                      | The following features were installed:<br>JIET Framework 3.5.1                                                                                                    |                                                                                                    |
|                                                                      | Print, e-mail, or save the installation report                                                                                                    |                                                                                                    |
|                                                                      | < Pri                                                                                                    | evious Next > Close Cancel                                                                                       |

## 2.1 installing domain controller

## 2.2. install the DNS

1.Reboot the server. Once Active Directory Domain Service is successfully installed, you should see it under Roles in the Server Manager console. Note the message under Active Directory Domain Services "This server is not yet running as a domain controller" and click the link that follows the message in order to start the installation wizard (dcpromo.exe).

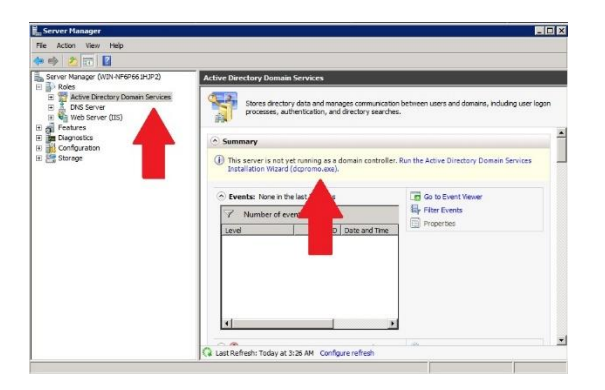

2. Once the Installation Wizard starts, click Next

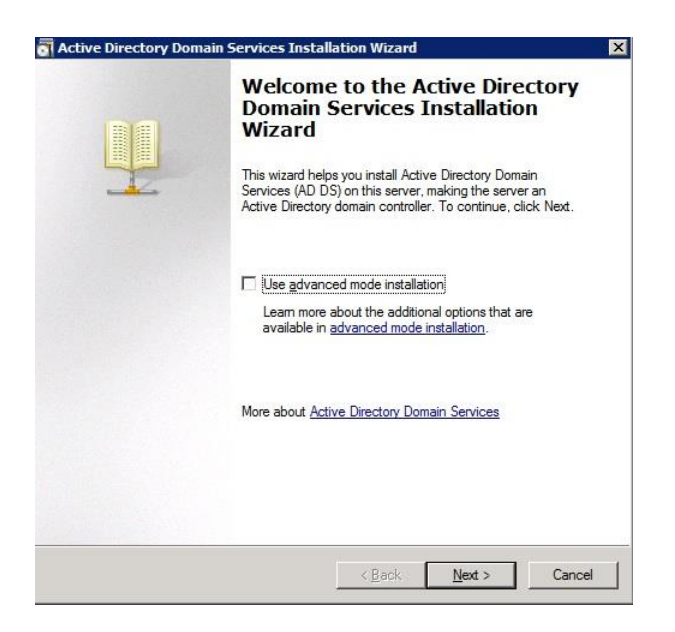

### 3. Click on Next again

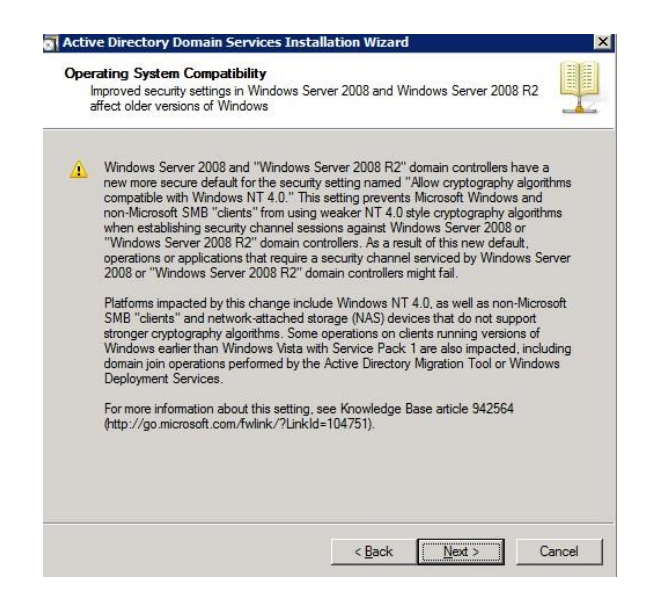

When installing a new domain Controller, select Create mew domain in a new forest and click Next

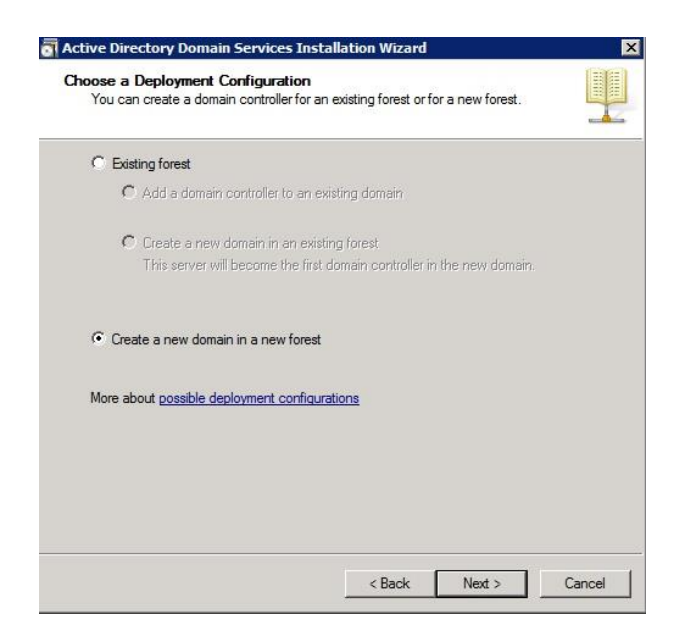

4. Type in the fully qualified domain name (FQDN) and click Next

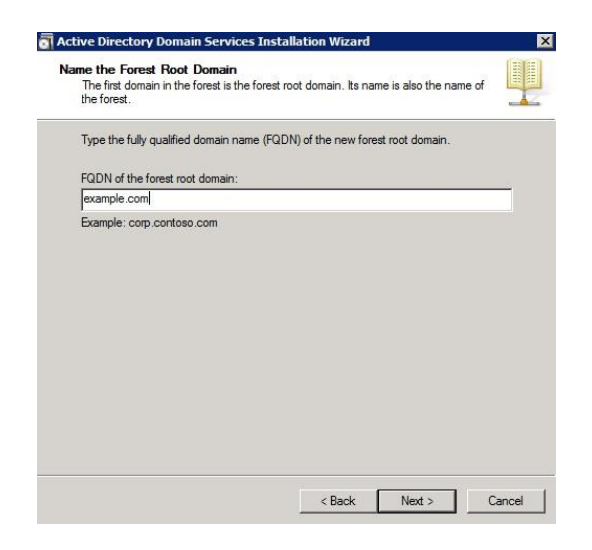

5. Under Forest functional level select Windows Server 2008 R2 or Windows Server 2008 (you can learn more about the available features by flowing <u>this link</u>).

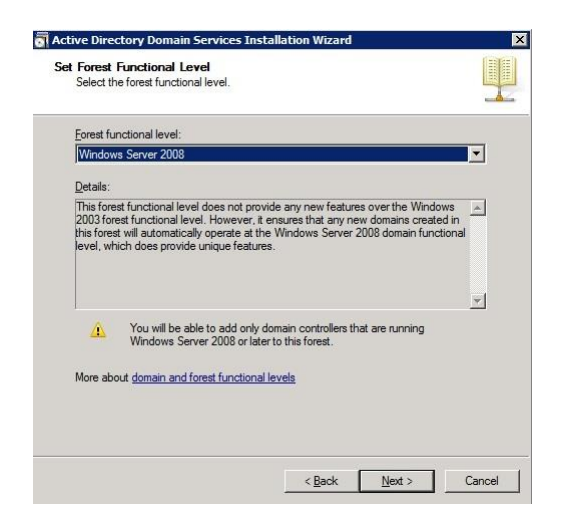

6. Click Next, then Next again. If you have already installed the DNS Server service, the DNS server option will be grayed out, if not, select it and click Next. If you see a popup message to create manually a delegation to the DNS server, click Yes.

| ditional Domain Controller Options                                                                                      |                                |          |
|----------------------------------------------------------------------------------------------------|--------------------------------|----------|
| Select additional options for this domain cor                                                                           | troller.                       |          |
| ☑ DNS server                                                                                                    |                                |          |
| 🔽 Global catalog                                                                                                    |                                |          |
| Eead-only domain controller (RODC)                                                                                      |                                |          |
| Additional information:                                                                                                 |                                |          |
| The first domain controller in a forest must                                                                            | be a global catalog server and | =        |
| The first domain controller in a forest must<br>cannot be an RODC.                                                      | be a global catalog server and |          |
| The first domain controller in a forest must<br>cannot be an RODC.<br>More about <u>additional domain controller op</u> | be a global catalog server and | <u>×</u> |
| The first domain controller in a forest must<br>cannot be an RODC.<br>More about <u>additional domain controller op</u> | be a global catalog server and | 1        |

7. Next, choose the Database, Log files, and SYSVOL folders.

| Specify the folders that will contain the Ar<br>database, log files, and SYSVOL. | ctive Directory domai     | n controller              |
|----------------------------------------------------------------------------------|---------------------------|---------------------------|
| For better performance and recoverability volumes.                               | , store the database      | and log files on separate |
| Database folder:                                                                 |                           |                           |
| C:\Windows\NTDS                                                                  |                           | Browse                    |
| Log files folder:                                                                |                           |                           |
| C:\Windows\NTDS                                                                  |                           | Browse                    |
| SYSVOL folder:                                                                   |                           |                           |
| C:\Windows\SYSVOL                                                                |                           | Browse                    |
| More about <u>placing Active Directory Dom</u>                                   | <u>ain Services files</u> |                           |
|                                                                                  |                           |                           |

8. Choose a strong password, confirm it, and click Next, then Next again.

| irectory Services Resto                                                                | re Mode Administrator Password                                                                                       |
|----------------------------------------------------------------------------------------|----------------------------------------------------------------------------------------------------|
| The Directory Services R<br>Administrator account.                                     | estore Mode Administrator account is different from the domain                                                       |
| Assign a password for the<br>controller is started in Dire<br>choose a strong password | Administrator account that will be used when this domain<br>ctory Services Restore Mode. We recommend that you<br>d. |
| <u>P</u> assword:                                                                      | •••••                                                                                                    |
| Confirm password:                                                                      | •••••                                                                                                    |
| Hole about <u>Directory Ser</u>                                                        |                                                                                                    |
|                                                                                        |                                                                                                    |

9. Wait for the installation to complete and click the Finish button.

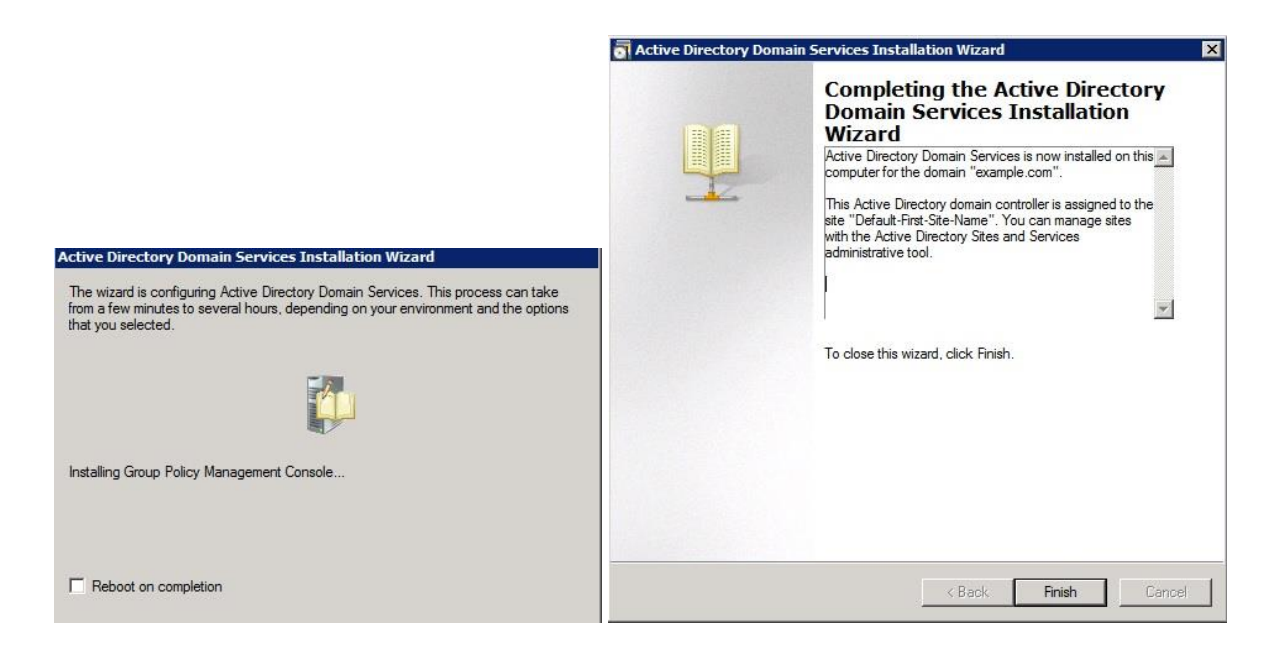

#### 10. Reboot the server